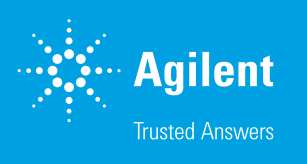

# Wave Desktop 2.6 Read Me

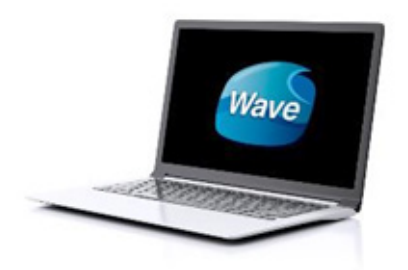

# Introduction

Use this document to install or update Agilent Seahorse Wave Desktop software on your personal computer. The procedure for upgrading an existing version of Wave Desktop software is the exact same as installing it for the first time. For comprehensive documentation of features and how to use Wave Desktop, please refer to the **Agilent Seahorse Wave User Guide**.

The primary functions of Wave Desktop software are:

- Data analysis Import and analyze assay result files (\*.asyr) generated by Agilent Seahorse XFe24, XFe96, XFp Analyzers, and XFd (\*.xfd) files generated by Agilent Seahorse XF24 and XF96 Analyzers.
- Assay design Create custom assay template files for XFe and XFp Analyzers. Assay templates files are not compatible with XF24 and XF96 Analyzers.
- Do not attempt to install Wave Desktop on your XFe Controller or XF Controller.

## PC Requirements

| Computer     | Specifications                                           |                                                |  |
|--------------|----------------------------------------------------------|------------------------------------------------|--|
|              | Operating System: Windows 7, 8.1, and 10                 | System Memory (RAM): 4 GB (minimum*)           |  |
| Windows PC   | Processor: Intel Core i3 (or better)                     | Screen Resolution: 1280 × 800 (minimum)        |  |
|              | Hard Disk Space: 175 GB                                  | Supported Excel Versions: 2010, 2013, and 2016 |  |
| Macintosh PC | Operating System: Mac OSx 10.11 or higher                | Hard Disk Space: 175 GB                        |  |
|              | Processor: Intel Core i3 (or better)                     | System Memory (RAM): 4 GB (minimum*)           |  |
|              | Virtual Machine: Parallels 12 and Windows 7, 8.1, and 10 | Screen Resolution: 1280 × 800 (minimum)        |  |
|              |                                                          | Supported Excel Versions: 2011 and 2016        |  |

\* For the optimal experience, 8 GB (or higher) of System Memory (RAM) is recommended.

- Microsoft .NET Framework 4.6.1: To install/upgrade to Wave Desktop 2.6, Microsoft .NET Framework 4.6.1 must first be installed (minimum). If .NET Framework 4.6.1 is not detected during install/update, You can manually download and install it by visiting the Microsoft webpage: https://www.microsoft. com/en-us/download/details.aspx?id=49982
- Administrator Privileges: To check your Windows User Account permissions, click the Windows Start button > Control Panel > User Accounts > Manage User Accounts. You may be prompted to provide the administrator password. If the "Group" does not equal Administrator, then your account does not have administrator privileges. Contact your local IT administrator for further assistance.

# **Other Important Information**

- 1. Do **NOT** uninstall the previous version of Wave Desktop before upgrading to 2.6.
- 2. After completing the install/update, restart your PC.
- 3. Wave Desktop is validated for compatibility with Windows OS languages for: English, German, French, Chinese (Traditional), and Japanese.
- If you have a Wave Desktop version earlier than 2.0, please contact Agilent Seahorse Technical Support for assistance. Do NOT attempt to update to version 2.6.
- Any Seahorse files with the file extension \*.asy must be converted to the appropriate file format before they can be opened and viewed in Wave Desktop 2.6. Contact Technical Support before upgrading to Wave Desktop 2.6.

# **Download Wave Desktop 2.6**

- Open an internet browser and navigate to: https://www. agilent.com/en/product/cell-analysis/real-time-cellmetabolic-analysis/xf-software/seahorse-wave-desktopsoftware-740897
- 2. Complete the required fields on the registration form, then click **Submit**. After submitting the form, Wave Desktop will begin downloading.

# Installation

 Right-click on the compressed folder and click Extract All to unzip the folder, then double-click the file called Setup.exe to begin installation (Figure 1).

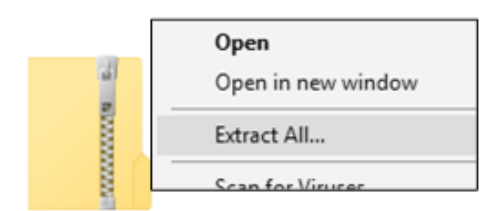

Figure 1.

 If you are installing Wave Desktop software for the first time, click **Next** on the *Welcome to Wave* window (Figure 2A). If you are updating your Wave Desktop software, click next on the *Ready to Update* window (Figure 2B).

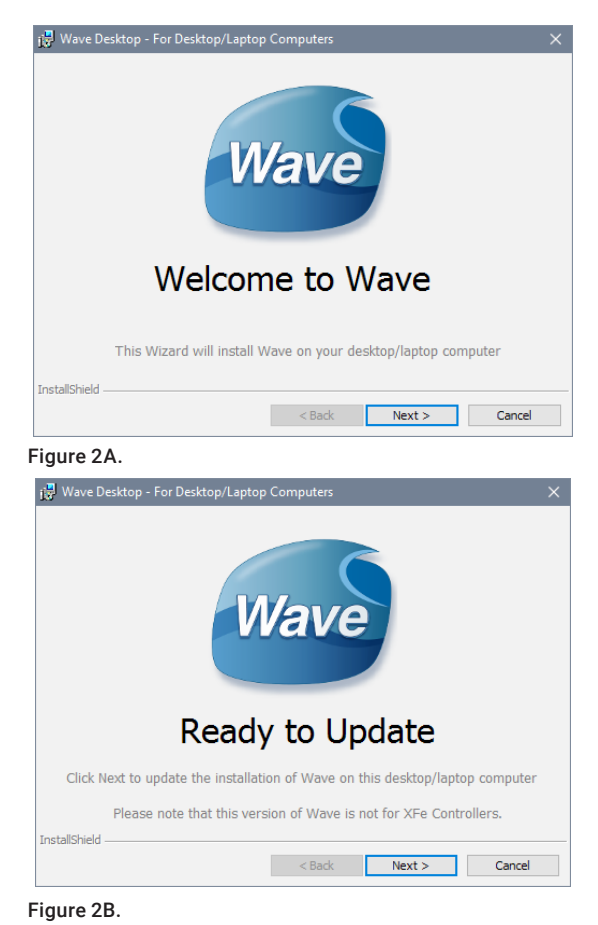

3. Review the License Agreement and accept the terms. Click **Next** to continue (Figure 3).

| 🙀 Wave Desktop - For Desktop/Laptop Computers                                                                                                    | ×  |
|----------------------------------------------------------------------------------------------------|----|
| License Agreement                                                                                                    |    |
| Please read the following license agreement carefully.                                                                                                    |    |
|                                                                                                    |    |
|                                                                                                    | ^  |
| AGILENT TECHNOLOGIES, INC. SOFTWARE LICENSE AGREEMENT                                                                                                    |    |
| ATTENTION: DOWNLOADING, COPYING, PUBLICLY DISTRIBUTING, OR USING THIS SOFTWARE IS SUBJECT TO THE AGREEMENT SET FORTH BELOW.                                                                                              |    |
| Software. "Software" means one or more computer programs in object code<br>format, whether stand-alone or bundled with other products, and related<br>documentation. It does NOT include programs in source code format. |    |
| license Grant_Agilent grants you a non-exclusive license to download one copy of                                                                                                    | Υ. |
| I accept the terms in the license agreement Print                                                                                                    |    |
| $\bigcirc {\tt I}$ do not accept the terms in the license agreement                                                                                                    |    |
| InstallShield                                                                                                    |    |
| < Back Next > Cancel                                                                                                    |    |

Figure 3.

 Select the Agilent Seahorse Analyzer(s) that will be used with Wave Desktop on the *Choose Instruments* window. At least one analyzer must be selected to proceed, then click **Next** (Figure 4).

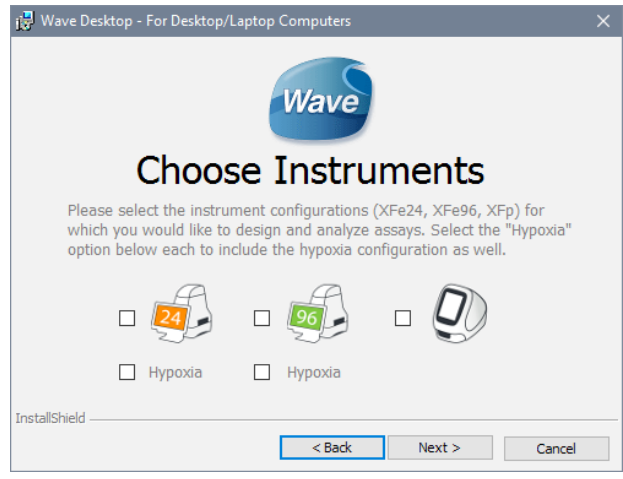

#### Figure 4.

5. Click Install on the Ready to Install window (Figure 5).

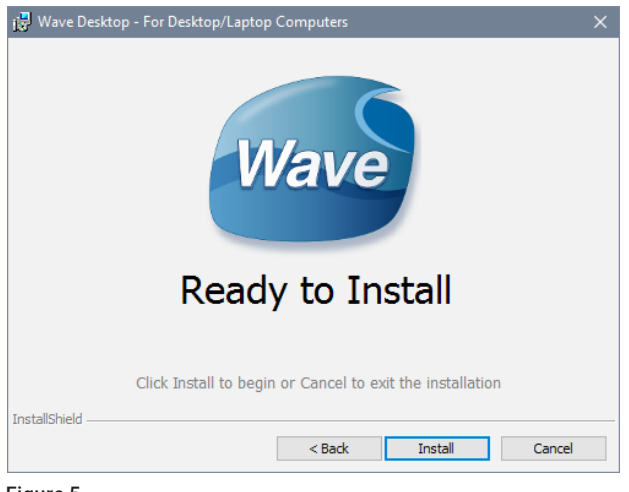

Figure 5.

 After completing installation, the installer will display the Installation Complete window. Click Finish to complete installation (Figure 6).

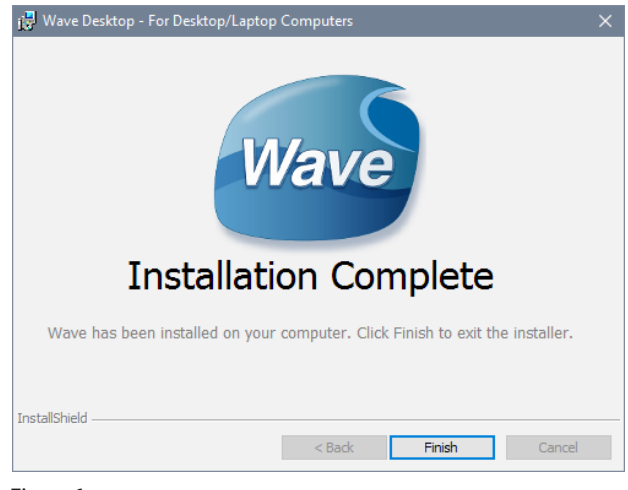

Figure 6.

# Verify Successful Install & Update

Confirm the software update to Wave Desktop 2.6 was successful:

- 1. Open Wave Desktop 2.6 by double-clicking the Wave icon on the *Desktop*.
- 2. When Wave **Home** appears, click the Help button on the left-side navigation.
- 3. Confirm the software version is 2.6 (Figure 7).

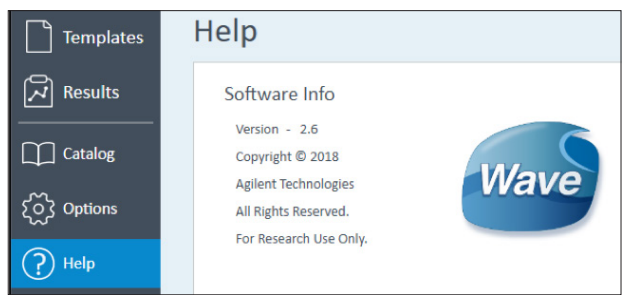

Figure 7.

# Automatic Wave Software Updates

Wave Desktop detects and downloads Wave updates automatically. After a releasing a Wave Desktop update, the next time you open Wave Desktop, an Update Available prompt will appear (Figure 8).

- New updates are not automatically installed.
- The PC must have an active internet connection to download Wave updates.

| Upda                                                                           | te Available |    | × |  |  |  |
|--------------------------------------------------------------------------------|--------------|----|---|--|--|--|
| A software update for Wave is available. Would you like to run the update now? |              |    |   |  |  |  |
|                                                                                | Yes          | No |   |  |  |  |
|                                                                                |              |    |   |  |  |  |
| Figure 8.                                                                      |              |    |   |  |  |  |

# Add/Remove Instrument License Files

Based on the instrument selection during installation/update (Figure 4), Wave Desktop will only open assay result and assay template files for those selected instruments. If you try to open a Seahorse file but encounter the "Instrument not installed" error message (Figure 9), you can add the instrument license by following the steps below:

| Instrument not installed                                                                                                    | ×                       |
|----------------------------------------------------------------------------------------------------|-------------------------|
| The 'Instrument' required to open this file can not be located on this m<br>Please go to www.agilent.com for details on how to download the requ | achine.<br>iired files. |
|                                                                                                    | ОК                      |

#### Figure 9.

To change the instruments configured for use with Wave Desktop:

- 1. Close Wave Desktop.
- Click the Windows Start button, then Control Panel > Programs and Features.
- 3. Right-click on Wave Desktop, then click Change.
- 4. Click Next on the Seahorse Wave Maintenance window.
- Ensure the Modify option is selected and click Next. This wizard allows you to modify the XFe and XFp Analyzers that can be used with Wave Desktop as well as reconfiguring the Automatic Updates option.

## www.agilent.com/chem/discoverxf

For Research Use Only. Not for use in diagnostic procedures.

This information is subject to change without notice.

© Agilent Technologies, Inc. 2019, 2021 Printed in the USA, August 17, 2021 57891-10000 Rev B

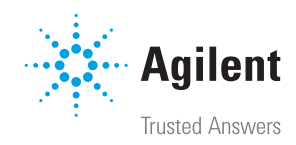